## Get your data

All registered TUT students must update their cellphone numbers for the device on which they intend to use TUT-provided data.

Please follow this process to register your number:

1. Log in to the TUT iEnabler System using this link:

https://tutprodi4ie.tut.ac.za/pls/prodi41/w99pkg.mi\_login

2.

a.

## Mobile Devices

Click on the menu on the top right-hand corner

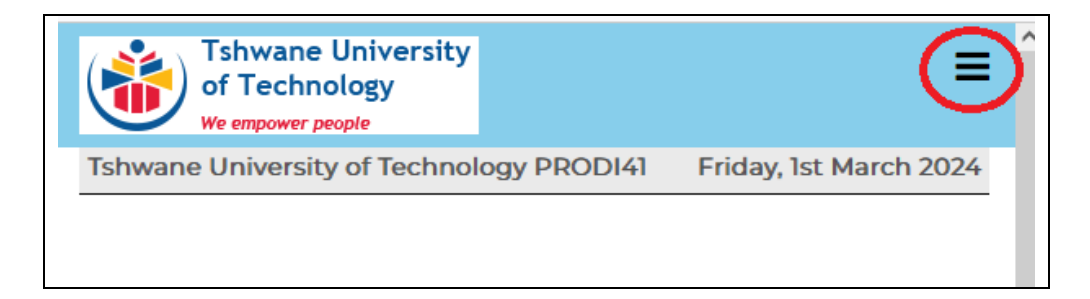

## **Workstations**

In the menu on the left of the screen

b. Select "STUDENT MOBILE DATA" in the menu.

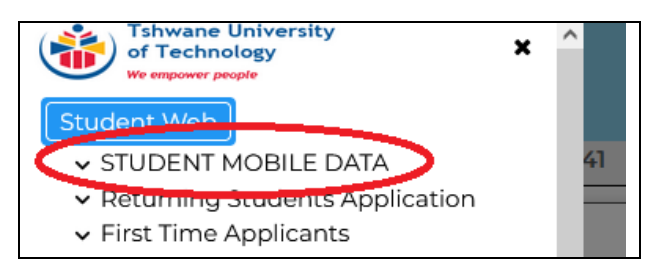

c. A new item called "Communication Detail" will open below "STUDENT MOBILE DATA".

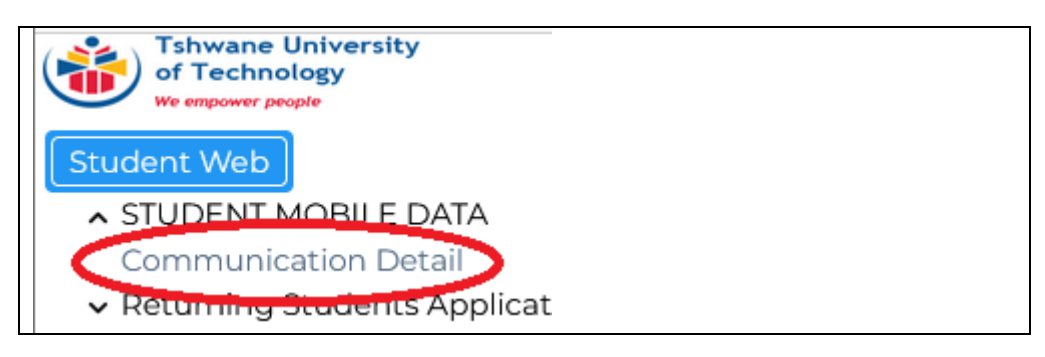

- d. Click on "Communication Detail"
- e. A new form called: "Communication Detail" will be opened.

| of Technolog<br>We empower people                                                                                                    | iversity<br>3y                                                                      | =                                                                                                 |
|----------------------------------------------------------------------------------------------------|-------------------------------------------------------------------------------------|---------------------------------------------------------------------------------------------------|
| Tshwane University of                                                                                                    | Technology PRODI41                                                                  | Friday, 1st March 2024                                                                            |
| Student Number:<br>Name:                                                                                                    | your correct details. If any previou                                                | usly entered contact details exist                                                                |
| click on the "Communication Ty<br>button to add a new Communic<br>via e-mail.                                                          | pe" in blue to view or change its d<br>cation Type. * <b>Please note TUT pre</b> f  | etail. Click on the "New Record"<br>fered method of communication is                              |
| click on the "Communication Ty<br>button to add a new Communic<br>via e-mail.<br>Communication Type                                    | pe" in blue to view or change its d<br>ation Type. *Please note TUT pref<br>Detail  | etail. Click on the "New Record"<br>fered method of communication is<br>Internet Service Provider |
| click on the "Communication Ty<br>button to add a new Communic<br>via e-mail.<br>Communication Type<br>CELLULAR PHONE<br>EMAIL ADDRESS | pe" in blue to view or change its d<br>iation Type. *Please note TUT pref<br>Detail | etail. Click on the "New Record"<br>lered method of communication is<br>Internet Service Provider |

- f. If this is the first time registering your "MOBILE DATA CELL NUMBER"
  - i. Click on the "New Record" button

| Tshwane Un<br>of Technolog<br>We empower people                                                                                                    | iversity<br>By                                                                                                    | =                                                                                                    |
|----------------------------------------------------------------------------------------------------|----------------------------------------------------------------------------------------------------|----------------------------------------------------------------------------------------------------|
| Tshwane University of                                                                                                    | Technology PRODI41                                                                                                    | Friday, 1st March 2024                                                                                                    |
| Communication Detail Student Number: Name:                                                                                                    |                                                                                                    |                                                                                                    |
| Note: Make sure that we have<br>click on the "Communication Ty                                                                                                    | your correct details. If any previou<br>ype" in blue to view or change its d                                                 | usly entered contact details exist<br>etail. Click on the "New Record"                                                                  |
| Note: Make sure that we have<br>click on the "Communication Ty<br>button to add a new Communic<br>via e-mail.                                                          | your correct details. If any previou<br>ype" in blue to view or change its d<br>cation Type. *Please note TUT pref           | usly entered contact details exist<br>etail. Click on the "New Record"<br>fered method of communication is                              |
| Note: Make sure that we have<br>click on the "Communication Ty<br>button to add a new Communic<br>via e-mail.<br>Communication Type                                    | your correct details. If any previor<br>/pe" in blue to view or change its d<br>cation Type. *Please note TUT pref<br>Detail | usly entered contact details exist<br>etail. Click on the "New Record"<br>fered method of communication is<br>Internet Service Provider |
| Note: Make sure that we have<br>click on the "Communication Ty<br>button to add a new Communic<br>via e-mail.<br>Communication Type<br>CELLULAR PHONE<br>EMAIL ADDRESS | your correct details. If any previou<br>ype" in blue to view or change its d<br>cation Type. *Please note TUT pref<br>Detail | usly entered contact details exist<br>etail. Click on the "New Record"<br>fered method of communication is<br>Internet Service Provider |

A new form with three fields will be opened to enter the Mobile Data Number.

| Communication Type:        |   | ڈ<br>مر |
|----------------------------|---|---------|
| Detail:                    |   | *       |
| Internet Service Provider: | ٩ |         |
| Save Undo Changes          |   |         |

- 1. Communication Type
  - a. Click on the magnifying glass icon

| is : Enter your contact details and cli | ck 'Save'. {LOV} {MAN} {CLR} |
|-----------------------------------------|------------------------------|
| Communication Type:                     |                              |
| Detail:                                 | *                            |
| Internet Service Provider:              | ٩,                           |
|                                         |                              |
| Save Undo Changes                       |                              |

b. Select the "MD" on the "MD: Mobile Data Cell Number" record.

| Communication Types                       |                              |  |
|-------------------------------------------|------------------------------|--|
| Search criterion for Communication Types: |                              |  |
| %                                         | Search Close                 |  |
| Code                                      | Description                  |  |
| EM                                        | Employer Telephone Number    |  |
| <u>FT</u>                                 | Fax Telephone Number         |  |
| HT                                        | Home Telephone Number        |  |
| <u>IC</u>                                 | International Cellular Phone |  |
| MD                                        | Mobile Data Cell Number      |  |
| <u>NH</u>                                 | NOK Home Telephone           |  |
| NW                                        | NOK Work Telephone           |  |

- 2. Detail:
  - a. Enter your device number in the following format:
    - i. 0821234567
    - ii. No spaces, brackets or alpha-numerical characters

| Student Number: 9003846                                                                      | 0                                                                              |                                                             |                              |
|----------------------------------------------------------------------------------------------|--------------------------------------------------------------------------------|-------------------------------------------------------------|------------------------------|
| Name: MR FRIEDRICH GU                                                                        | INTHER DREWES                                                                  |                                                             |                              |
| Note: This is a user defined<br>Refer to {GOPS-21} - Exterr<br>is : Enter your contact detai | d note,if set up, it is a<br>nal Body = INE, Extern<br>Is and click 'Save'. {L | pplicable to instit<br>1al Code Type = (<br>OV} {MAN} {CLR} | ution codes<br>)28 If not se |
| Communication Type:                                                                          |                                                                                |                                                             | <u>*</u> Q                   |
| Detail:                                                                                      | 0821234567                                                                     |                                                             | *                            |
| Internet Service Provider:                                                                   |                                                                                | ٩                                                           |                              |
|                                                                                              | 1                                                                              |                                                             |                              |
|                                                                                              |                                                                                |                                                             |                              |

- 3. Internet Service Provider:
  - a. Click on the magnifying glass icon

| 10. Enter your contact detail | and cher bare. [Lov] [minit] [ouris | _   |
|-------------------------------|-------------------------------------|-----|
| Communication Type:           |                                     | * Q |
| Detail:                       | 0821234567                          | *   |
| Internet Service Provider:    | Q                                   |     |
| Save Undo Changes             |                                     |     |

b. Select your service provider from the list.

| Internet Service Providers      |                    |  |
|---------------------------------|--------------------|--|
| Search criterion for Internet S | ervice Providers : |  |
| %MTN Search Close               |                    |  |
| Description                     |                    |  |
| MTN                             |                    |  |
| Vodacom                         |                    |  |
| CellC                           |                    |  |
| Telkom                          |                    |  |

4. Click on the "Save" button.

| Communication Type: | S and click Gave. (LOV) (WA | * 9 |  |
|---------------------|-----------------------------|-----|--|
| Detail:             | 0821234567                  | *   |  |
| Save Indo Changes   | МТИ                         | ٩   |  |
| _                   |                             |     |  |

g. Your number will now be saved and should display on the screen

h. To modify your number, you can click on the "MOBILE DATA CELL NUMBER" entry in the list.

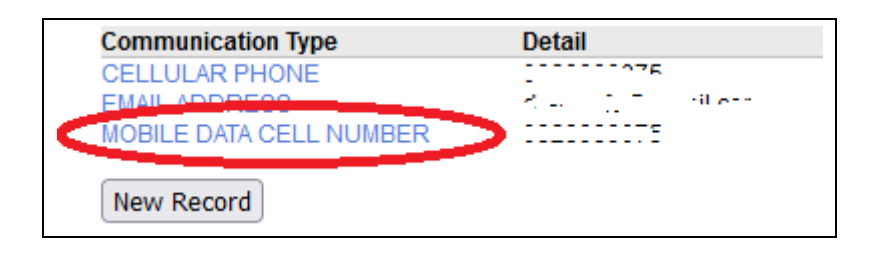

## Please note:

- 1. MTN and Vodacom accept data on Tuesdays and Thursdays
- 2. Telkom only accepts data on Tuesdays
- 3. CellC accepts data on Thursdays
- 4. It can take up to five (5) days before data is allocated.

| Support Inform | nation:                                                                            |
|----------------|------------------------------------------------------------------------------------|
| 1.             | For queries related to <b>DATA ALLOCATION</b> , please contact the MyTUTor Service |
|                | Office hours (08:00 – 16:00) at the myTUTor Service Desk.                          |
|                |                                                                                    |
|                | Email: <u>my1U1or@tut.ac.za</u>                                                    |
|                | Tel: (012) 582 4427                                                                |
| 2.             | For all other ITS IEnabler related queries, please contact the TUT Contact Centre: |
|                | Tel: 086 110 2421                                                                  |
|                | Email: general@tut.ac.za                                                           |